# 

via

## MANUAL DE REMISIÓN

### Contenido

Este módulo contiene las opciones en las que se capturan los movimientos relacionados con la operación de Remisiones. Se subdivide en Catálogos, Reportes y Remisión, Cancelación Impresión.

Mediante este módulo se capturan las remisiones de los clientes, las cuales, si afectan el inventario, pero no el saldo del cliente, hasta que han sido afectadas, es decir, hasta que se genere la factura a partir de la remisión.

Presenta la siguiente pantalla.

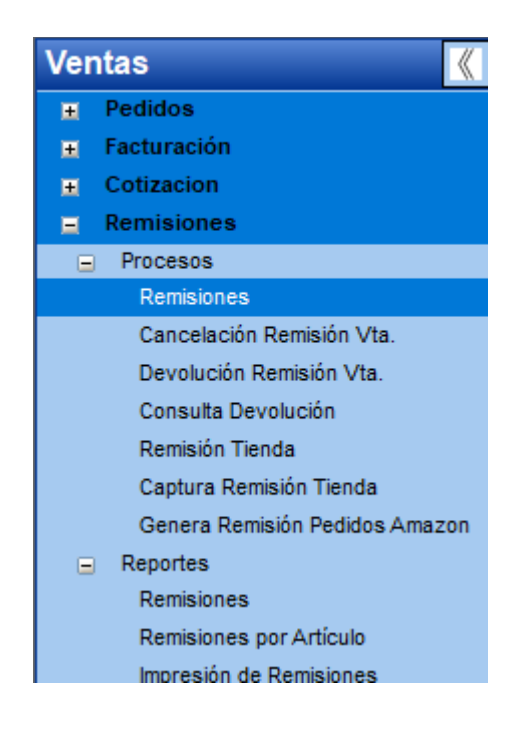

#### **Remisiones.**

Esta opción se encuentra en el módulo de ventas en **Remisiones** \ **Procesos** \ **Remisiones**, y en esta se pueden visualizar todas las remisiones que cumplan con los criterios que estén especificados dando clic en el botón de Búsqueda, o bien generar las remisiones a partir de una sucursal y tipo de movimiento seleccionados en sus respectivos campos, dando clic en el botón de Nuevo.

La siguiente ventana muestra esta opción.

| 👓 Remisio | ones       |          |          |           |         |          |            |          |              |           |       |                |            |         |          |         | •      |
|-----------|------------|----------|----------|-----------|---------|----------|------------|----------|--------------|-----------|-------|----------------|------------|---------|----------|---------|--------|
|           | ß          | 7        |          |           |         | •        | •          | -        | 2            |           | }     |                |            |         |          |         |        |
| Reporte   | Nuevo      | Mostrar  | Importar | Ordenar   | Primero | Anterio  | Siguiente  | Ultimo   | Búsque       | da Cerra  | ar    |                |            |         |          |         |        |
| Sucursal  | : MATR     | ~        | 1        |           | т       | ipo Mov. | : REM      |          | $\mathbf{v}$ | Referenci | ia:   |                |            |         |          |         |        |
| Cliente:  |            |          |          | C         | E       | status:  | Incluir To | idos     | ~            | Fecha Ex  | ф.: 0 | 1/01/2025 🤍 17 | /01/2025 🧹 |         |          |         |        |
| Fecha Ver | ncimiento: | 00/00/00 | 00 🗸 (   | 0/00/0000 | IV ID   | Pedido:  |            |          |              |           |       |                |            |         |          |         |        |
| Refere    | encia      | ID       | Pedido   |           | Cliente | •        |            | Raz      | ón Socia     | ıl        |       | Fecha Exp.     | Fecha Ven. | Estatus | Total    | Factura | Ref. C |
| 00000269  |            |          |          | 6666      |         | KE       | RNEL IND   | USTIA JU | JGUETER      |           |       | 17/01/2025     | 17/04/2025 | Abierto | 1,160.00 |         |        |
|           |            |          |          |           |         |          |            |          |              |           |       |                |            |         | 1,160.00 |         |        |
|           |            |          |          |           |         |          |            |          |              |           |       |                |            |         |          |         |        |
|           |            |          |          |           |         |          |            |          |              |           |       |                |            |         |          |         |        |
|           |            |          |          |           |         |          |            |          |              |           |       |                |            |         |          |         |        |
|           |            |          |          |           |         |          |            |          |              |           |       |                |            |         |          |         |        |

via

Para generar una remisión se debe de ingresar el tipo de movimiento en **Tipo Mov.** Y dar clic en el botón de **Nuevo**, siguiendo estos pasos se deberá de abrir una ventana en la cual puede ingresar los datos requeridos para la generación de la remisión.

| 👳 Remisión        |                                                                                                    |
|-------------------|----------------------------------------------------------------------------------------------------|
| Docto Reporte     | e Nuevo Eliminar Primero Anterior Siguiente Ultimo Actualizar Pedido Pesaje Dirección Importar Guardar Cerrar |
| [MATR] - M        | IATRIZ [REM] - Remisión MN                                                                                    |
| Referencia:       | 000000269 Estatus: Reservado Impuesto: IVA 16 %                                                               |
| Id Pedido:        | (Referencia Alterna) Captura Directa                                                                          |
| Cliente: <u>h</u> | 6666 C KERNEL INDUSTIA JUGUETERA                                                                              |
| Agente:           | 00000 V Fecha Expedición: 17/01/2025 V Fecha Vencimiento: 17/04/2025 V 90                                     |
| Tipo Cambio:      |                                                                                                    |
| Descuento 1:      | UU Descuento 2: UU Descuento 3: UU Descuento 3:                                                               |
| Almacén:          | MATR Matriz                                                                                                   |
| Artículo: i       | 6666 a DESCRRICPION Nacional Normal                                                                           |
| Observación:      | observaciones                                                                                                 |
|                   | 001                                                                                                    |
| Precio Original:  | 166.57 MN                                                                                                    |
| Precio Modificado | do: 100.00 (-) 39.97 <b>%</b> Existencia: 208.00 Importe: 1,000.00                                            |
| Descuento:        | IVA: 160.00 16.00 %                                                                                           |
| Num. Piezas:      | Peso: 0.00 Sugerida: 0.0000 IEPS: 0.00 0.00 %                                                                 |
| Cantidad: 1.000   | 10.00 PIEZA Total: 1,160.00 MN                                                                                |
| Time              | Astrody Capital Contia Design langets                                                                         |
| 1 Normal          | Arriculo Cantidad Surrida Precio Importe Importe: 1,000.00                                                    |
| - Hornar          | Cool Cool Cool Cool Cool Cool Cool Cool                                                                       |
|                   |                                                                                                    |
|                   | I otal: 1,160.00 MN                                                                                           |
|                   |                                                                                                    |
|                   |                                                                                                    |

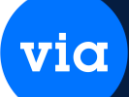

#### Cancelación de Remisión.

Esta opción se encuentra dentro del módulo de ventas en **Remisiones** \ **Procesos** \ **Cancelación**, en la ventana de búsqueda de cancelación se pueden visualizar todas las remisiones que cumplan con los criterios que estén especificados dando clic en el botón de Búsqueda para cancelar la remisión seleccionada.

| 👓 Cancelación d              | de Remisiones        |                                    |                       |                 |           |          |         |                  | 23 |
|------------------------------|----------------------|------------------------------------|-----------------------|-----------------|-----------|----------|---------|------------------|----|
| Ordenar Primero              | Anterior Siguien     | te Ultimo Búsqueda Cancelar Cerrar |                       |                 |           |          |         |                  |    |
| Sucursal: M<br>Fecha Can.: 1 | ATR 🔍<br>7/01/2025 🗸 | Tipo Mov: REM 🗸                    | Tipo Mov. Entrad      | a: ENTA         |           |          |         |                  |    |
| Referencia:                  |                      | Cliente:                           | Fecha Exp: 01/01/     | 2025 🔍 17/01/20 | 125 🗸     |          |         |                  |    |
| Referencia                   | Cliente              | Razón Social                       | Fecha Exp.            | Fecha Ven.      | Total     | Saldo    | Estatus | Orden Devolución | M  |
| 000000269                    | 6666                 | KERNEL INDUSTIA JUGUETERA          | 17/01/2025            | 17/04/2025      | 1,160.00  | 1,160.00 | Abierto |                  | _  |
| 000000270                    | 6666                 | KERNEL INDUSTIA JUGUETERA          | 17/01/2025            | 17/04/2025      | 580.00    | 580.00   | Abierto |                  |    |
|                              |                      | Atención                           |                       | ×               |           |          |         |                  |    |
|                              |                      | یDesea cancela                     | ir el documento 00000 | 00270?          |           |          |         |                  |    |
|                              |                      |                                    | Sí                    | No              |           |          |         |                  |    |
| •                            |                      |                                    |                       |                 |           |          |         |                  | >  |
| Importe:                     | 500.00 D             | escuento: 0.00 Impuesta            | s: 80.00              | Total:          | 580.00 MN |          |         |                  |    |

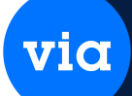

#### Devolución de remisión.

Esta opción se encuentra en el módulo de ventas en **Remisión** \ **Procesos** \ **Devolución**, en la ventana de búsqueda de devolución se pueden visualizar todas las remisiones que cumplan con los criterios que estén especificados dando clic en el botón de Búsqueda para devolver la remisión seleccionada.

| 🚥 Devolución de Rer                                                                                                    | nisión                                                                                    |                                                                               |                                |          |                                                                       |                                                                              |                                         | 8      |
|----------------------------------------------------------------------------------------------------|-------------------------------------------------------------------------------------------|-------------------------------------------------------------------------------|--------------------------------|----------|-----------------------------------------------------------------------|------------------------------------------------------------------------------|-----------------------------------------|--------|
| Ordenar Primero A                                                                                                    | Anterior Siguiente                                                                        | Ultimo Dúsqueda                                                               | Devolver Ce                    | errar    |                                                                       |                                                                              |                                         |        |
| Sucursal:         MATR           Cliente:         c.           Referencia           000000269           000000270                                       | Cliente<br>6666<br>6666                                                                   | <b>DO MOY. Remisión:</b><br>Referencia:<br>KERNEL INDUSTIA<br>KERNEL INDUSTIA | REM<br>Razón Soci<br>JUGUETERA | ial      | Tipo Mov. Devo<br>Fecha Exp.: 01<br>Fecha<br>17/01<br>17/01           | lución: DEVRI<br>1/01/2025 -<br>a Exp. Fecha<br>1/2025 17/04<br>1/2025 17/04 | E VIII 2025 VIII 2025 VIII 2025 Abierto | 15     |
| 🥶 Captura de Devolu                                                                                                    | ıciones                                                                                   |                                                                               |                                |          |                                                                       |                                                                              |                                         | ×      |
| Reporte Primero An                                                                                                    | terior Siguiente                                                                          | Ultimo Guardar                                                                | Cerrar                         |          |                                                                       |                                                                              |                                         |        |
| Sucursal:<br>Tipo Mov. Devolución:<br>Referencia:<br>Tipo Mov. Remisión:<br>Referencia:<br>Cliente<br>Descuento 1:<br>Fecha Expedición:<br>Observación: | MATR MA<br>DEVRE Dev<br>000000035<br>REM Rer<br>000000270<br>6666<br>0.00<br>17/01/2025 V | TRIZ<br>volucion Remision<br>nisión MN<br>KERNEL INDUSTI<br>Descuento 2:      | A JUGUETERA<br>0.00            | Descu    | MN<br>Impuesto: IVA<br>Fecha Exp. Rem.:<br>Tipo Cambio:<br>ento 3: () | 16 <b>%</b> 17/01/2025 20.28 0.00 0.00 <b>%</b>                              | 5                                       |        |
| T Artículo                                                                                                    | o Des                                                                                     | cripción Ca                                                                   | ant. Pend.                     | Devuelta | Importe                                                               | Total                                                                        | Devolución                              | Precid |
| <ul> <li>N 6666</li> </ul>                                                                                                    | DESCHHIC                                                                                  | PIUN                                                                          | 5.0000                         | U.0000   | 0.00                                                                  | 0.0                                                                          | 400                                     | >      |
| Descripción: DESCRF                                                                                                    | RICPION                                                                                   |                                                                               |                                |          | PIEZA N                                                               | ormal                                                                        |                                         |        |
| Importe: (                                                                                                    | ).00 Descto.:                                                                             | 0.00                                                                          | Impuestos:                     | 0        | .00 Total:                                                            | 0.00                                                                         | MN                                      |        |

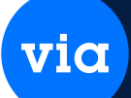

#### **Consulta Devoluciones.**

Esta opción se encuentra en el módulo de ventas en **Remisiones** \ **Proceso** \ **Consulta Devoluciones**, en esta ventana se pueden visualizar todas las remisiones que han sido devueltas, estas se pueden encontrar llenando todos los criterios que estén especificados dando clic en el botón de Búsqueda.

| 😁 Consulta Devolución             |                                       | ×                              |
|-----------------------------------|---------------------------------------|--------------------------------|
| 🗎 🎽 🗅 🦛                           | ← ◆ ◆ 옷                               | 3                              |
| Reporte Mostrar Ordenar Primero   | Anterior Siguiente Ultimo Busqueda Ce |                                |
| Sucursal: MATR 🔍 Tipo             | Mov.: DEVRE V Cliente:                | c Referencia:                  |
| Fecha Exp.: 01/01/2025 👽 17/01/20 | 25 🧹 Referencia Remisión:             |                                |
| Referencia Cliente                | Razón Social                          | Fecha TMov. Rem. Ref. Remisión |
| 000000035 6666                    | KERNEL INDUSTIA JUGUETERA             | 17/01/2025 REM 000000270       |
|                                   |                                       |                                |
|                                   |                                       |                                |
|                                   |                                       |                                |
|                                   |                                       |                                |
|                                   |                                       |                                |
|                                   |                                       |                                |
|                                   |                                       |                                |
|                                   |                                       |                                |
|                                   |                                       |                                |
|                                   |                                       |                                |
| Importe: 300.00 Descu             | Jento: 0.00 Impuestos:                | 48.00 Total: 348.00 MN         |

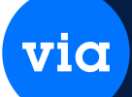

#### Reporte de Remisiones.

Esta opción se encuentra en el módulo de ventas en **Remisiones** \ **Reporte** \ **Remisiones**, en esta ventana se permite sacar un reporte donde se visualiza el nombre del cliente, la fecha de expedición, fecha de vencimiento y el total de cada remisión de acuerdo a los criterios especificados.

| 🐵 Reporte de Remisiones                                                                                                    |                                                                                                    |
|----------------------------------------------------------------------------------------------------|----------------------------------------------------------------------------------------------------|
| Reporte Cerrar                                                                                                    |                                                                                                    |
| Por Localización         Sucursal:       MATR         Región:       Subregión:         Estatus:         Abierta         Parcialmente Afectada         Totalmente Afectada         Cancelada         Cancelada         Cancelada         Cancelada         Reporte         Reporte:         Inf. de Remisiones         Moneda:         Min         No Incluir Partidas Saldadas         Resumido:         Ordenado Por:         Sucursal | Por Cliente, Documento         Tipo de Movimiento:         Referencia Inicial:         Referencia Final:         Cliente Inicial:         Liente Inicial:         Liente Final:         Agente:         Fecha de Expedición Inicial:         01/01/2025         Fecha de Expedición Final:         00/00/0000         Fecha de Vencimiento Inicial:         00/00/0000         Fecha de Vencimiento Final:         00/00/0000         Fecha de Vencimiento Final:         00/00/0000 |
| Reporte de Remisiones       Guardar     Exportar       Correo     PDF       Imprimir     Zoom       100 %     Alejar                                                                                                    | Acercar Primero Anterior Siguiente Ultimo Cerrar                                                                                                    |
| Reporte de Re<br>17/01/2025 12:01:33                                                                                                    | e <b>misiones</b><br>Página 1 de 1                                                                                                    |
| Suc. T. Mov. Ref. Cliente Razón Social                                                                                                    | Fec. Exp. Fec. Ven. Estatus Agente Total Facturar                                                                                                    |
| Sucursal: [MATR] MATRIZ<br>MATR REM 000000289 8888 KERNEL INDUSTIA JUGUETERA<br>MATR REM 000000270 8888 KERNEL INDUSTIA JUGUETERA                                                                                                    | 17/01/2025     17/04/2025     Abierto     00000     1,160.00     1,160.00       17/01/2025     17/04/2025     Abierto     00000     232.00     232.00       Total:     [MATR]     1,392.00     1,392.00                                                                                                    |

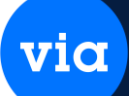

^

#### **Reporte Remisiones por Artículos.**

Esta opción se encuentra en el módulo de ventas en **Remisiones** \ **Reporte** \ **Remisiones por artículo**, en esta ventana se permite sacar un reporte donde se visualiza la referencia, articulo, almacen cliente cantidad, devuelta, la fecha de expedición, fecha de vencimiento, precio uni. Y el estatus de la remisión.

| 🐵 Reporte Remisiones por Artículos                    |                                                          |                        |
|-------------------------------------------------------|----------------------------------------------------------|------------------------|
|                                                       |                                                          |                        |
| Reporte Cerrar                                        |                                                          |                        |
|                                                       |                                                          |                        |
| Localización                                          | Criterios                                                |                        |
| Sucursal: MATH                                        | Cliente Inicial:                                         | <u>c</u>               |
|                                                       | Cliente Final:                                           | j                      |
| Por Articulo                                          | Referencia Inicial:                                      |                        |
| Almacén:                                              | Referencia Final:                                        |                        |
| Artículo Inicial:                                     | Proveedor Inicial:                                       |                        |
| Artículo Final:                                       | Proveedor Final:                                         |                        |
| Sección Inicial: e                                    | Fecha Exp. Inicial: 17/01/2025                           |                        |
| Sección Final:                                        | Fecha Exp. Final: 00/00/0000                             |                        |
| Línea Inicial: 📗                                      | Fecha Ven, Inicia: 00/00/0000                            | $\checkmark$           |
| Línea Final:                                          |                                                          |                        |
| Marca Inicial: m                                      | Moneda: MN                                               | ~                      |
| Marca Final:                                          | Estatus: Todos                                           | ~                      |
| Familia: <u>f.</u>                                    | Urdenados por: Artículo                                  | $\checkmark$           |
| Subfamilia:                                           | Benorte: Movimientos de Bemisiones                       |                        |
| Grupo Inicial: 💁                                      | neporte. movimientos de Hemisiones                       |                        |
| Grupo Final:                                          | Exportar a Excel                                         |                        |
|                                                       |                                                          |                        |
|                                                       |                                                          |                        |
| 🖷 Reporte Remisiones por Artículos                    |                                                          |                        |
|                                                       |                                                          |                        |
| Guardar Exportar Correo PDF Imprimir                  | Aleiar Acercar Primero Anterior Siguiente                |                        |
|                                                       | · · · · · · · · · · · · · · · · · · ·                    |                        |
|                                                       |                                                          |                        |
| Movimient                                             | os Remisiones por Artículos                              |                        |
| 17/01/2025 12:02:17                                   |                                                          | Página 1 de 1          |
|                                                       |                                                          |                        |
|                                                       |                                                          |                        |
| Suc. Tipo Mov Referencia Artículo A                   | im. Cliente Cantidad Devuelta Fecha Ex                   | p. Precio Uni. Estatus |
| Aita Gama                                             |                                                          |                        |
| 6666 DESCRRICPION                                     |                                                          |                        |
| MATR REM 000000270 6666 M                             | ATR 6666 5.0000 3.0000 17/01/202                         | 5 100.00 Abierto       |
| MAIR REM 00000269 6666 M<br>Subtotal por Artículo: 12 | ATR 6666 10.0000 0.0000 1//01/202<br>0000 15.0000 3.0000 | 5 100.00 Ableno        |
| Total: 42                                             | 0000 15 0000 3 0000                                      |                        |
| 10(a), 12                                             | 13,000 3,000                                             |                        |

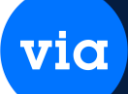

#### Impresión de Remisiones.

Esta opción se encuentra en el módulo de Ventas en **Remisiones** \ **Reporte** \ **Impresión de Remisiones**, en esta ventana se permite sacar un reporte en un formato específico donde se visualizan los artículos y la cantidad que están en la remisión con sus respectivos descuentos, impuestos y el total de la remisión.

|                                                                                                    | 🖻 🖃                                                                                               |                                                                                                    |                                                                                                    |                                 |                                                                          |                       |              |                       |                                  |                              |  |
|----------------------------------------------------------------------------------------------------|---------------------------------------------------------------------------------------------------|----------------------------------------------------------------------------------------------------|----------------------------------------------------------------------------------------------------|---------------------------------|--------------------------------------------------------------------------|-----------------------|--------------|-----------------------|----------------------------------|------------------------------|--|
|                                                                                                    | Reporte Cerra                                                                                     | r                                                                                                    |                                                                                                    |                                 |                                                                          |                       |              |                       |                                  | _                            |  |
|                                                                                                    | Tipo Repor                                                                                        | te<br>Rer                                                                                                    | nisión                                                                                                    | C                               | ) Devolució                                                              | n                     |              |                       |                                  |                              |  |
|                                                                                                    | Sucursal:<br>Referencia Inicia                                                                    | MATR<br>al: 000000                                                                                             | 0270                                                                                                    | ~                               | Tipo Movi<br>Referenci                                                   | imiento:<br>ia Final: | REM<br>00000 | 0270                  |                                  | ~                            |  |
|                                                                                                    | Archivo:                                                                                          | gv_ren                                                                                                    | nisiones                                                                                                    | Rem                             | iisiones                                                                 |                       |              |                       |                                  |                              |  |
|                                                                                                    |                                                                                                   |                                                                                                    |                                                                                                    |                                 |                                                                          |                       |              |                       |                                  |                              |  |
| ,                                                                                                  |                                                                                                   |                                                                                                    |                                                                                                    |                                 |                                                                          |                       |              |                       |                                  |                              |  |
| resión de<br>XLS<br>Exporta                                                                        | e Remisiones                                                                                      | Imprimir                                                                                                    | Zoom 100 %                                                                                                  | V Aleja                         | ar Acercar                                                               | Primero               | Anterior     | )<br>Siguiente        | e Ultimo                         | Cerrar                       |  |
| resión d<br>(XLS<br>Exporta                                                                        | ar Correo PDF                                                                                     | Imprimir                                                                                                    | Zoom 100 %                                                                                                  | ~ Aleja                         | Acercar                                                                  | Primero               | Anterior     | <b>b</b><br>Siguiente | e Ultimo                         | Cerrar                       |  |
| Exporta                                                                                            | e Remisiones                                                                                      | Imprimir<br>KIJ0906199R1<br>Cap. Mariano As                                                                    | Zoom 100 %                                                                                                  | Aleja                           | Acercar                                                                  | Primero               | Anterior     | Siguiente             | Ultimo                           | Cerrar                       |  |
| Exporta                                                                                            | ar Correo PDF                                                                                     | KIJ0906199R1<br>Cap. Mariano A:<br>Las Puentes 8°<br>MONTERREY                                                 | Zoom 100 %                                                                                                  | Aleja                           | Acercar                                                                  | Primero               | Anterior     | Siguiente             | Ultimo<br>REM<br>0000<br>ECHA: 1 | Cerrar                       |  |
| Exporta                                                                                            | e Remisiones                                                                                      | KIJ0908199R1<br>Cap. Mariano A:<br>Las Puentes 8°<br>MONTERREY C<br>NUEVO LEON<br>8183597800                   | Zoom 100 %<br>zueta No. 1516<br>sector<br>P. 64000                                                          | Aleja                           | Acercar                                                                  | Primero               | Anterior     | Siguienta             | REM<br>0000<br>ECHA: 1           | ESION<br>100270<br>7/01/2025 |  |
| ATOS DE                                                                                            | e Remisiones                                                                                      | KIJ0908199R1<br>Cap. Mariano Az<br>Las Puentes 8°<br>MONTERREY C<br>NUEVO LEON<br>8183597800                   | Zoom 100 %<br>zueta No. 1518<br>sector<br>C.P. 64000                                                        | V Aleja                         | Acercar<br>EMBARCADO                                                     | Primero<br>0 A:       | Anterior     | Siguiente             | REM<br>0000<br>ECHA: 1           | Cerrar                       |  |
| ATOS DE<br>Exporta<br>Exporta<br>Iliente:<br>Iombre:<br>ivercción:<br>iudad:<br>stado:<br>aláfono: | EL CLIENTE:<br>6666<br>KERNEL INDUSTIA JU<br>MARIANO AZUETA<br>FLORIDA<br>MONTERREY<br>NUEVO LEON | KIJ0906199R1<br>Cap. Mariano A<br>Las Puentes 8°<br>MONTERREY C<br>NUEVO LEON<br>8183597800<br>RFC<br>IGUETERA | Zoom 100 %<br>zueta No. 1516<br>sector<br>C.P. 64000<br>C: KU0906199R<br>Nur<br>C.P<br>Pais: MÉXICO<br>Fay: | 11<br>m. Ext.:7777<br>2: 64810  | EMBARCADO<br>Dirección:<br>Colonia:<br>Ciudad:<br>Estado:                | Primero<br>D A:       | Anterior     | F                     | REM<br>0000<br>ECHA: 1           | C.P.:                        |  |
| ATOS DE<br>liente:<br>ombrei:<br>iudad:<br>stado:<br>aléfono:<br>mail:                             | EL CLIENTE:<br>6666<br>KERNEL INDUSTIA JU<br>MONTERREY<br>NUEVO LEON<br>framirez@vital.com.n      | KIJ0908199R1<br>Cap. Mariano A:<br>Las Puentes 8°<br>NUEVO LEON<br>8183597800<br>RFC<br>GUETERA                | Zoom 100 %<br>zueta No. 1518<br>sector<br>2.P. 84000<br>2: KU0906199R<br>Nur<br>C.P<br>Pais: MÉXICO<br>Fax: | 11<br>m. Ext.:7777<br>12: 64810 | EMBARCADO<br>Dirección:<br>Colonia:<br>Ciudad:<br>Estado:<br>Usuario: fe | Primero<br>O A:<br>er | Anterior     | F                     | REM<br>0000<br>ECHA: 1           | C.P.:                        |  |